# EDI Training for Availity EDI Submitters

Availity / El Paso First April 6, 2010

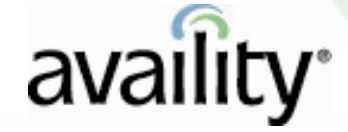

© Availity, LLC | All rights reserved.

## What We Will Cover

### **Overview for EDI Submitters**

- Overview
- Basic EDI Process
- Resources
- EDI Reporting Preferences
- Electronic Remittance Advice Delivery

### **Availity Responses and Reports**

- Availity's Send and Receive Files
- Response and Report Format and Examples
- Q&A

## **Product Availability**

- An organization's Primary Access Administrator (PAA) assigns business functions (menu options) and payers to you.
- To locate contact information for your organization's PAA, log in to the Availity portal and click Who control's my access? from the top of any page. A page displays containing your organization's PAA and Primary Controlling Authority (PCA) information.

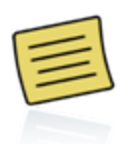

If you have a pop-up blocker activated, allow pop-ups related to Availity, including Availity Help topics, pop-ups from the Availity Home page, and pop-ups on third-party web sites.

## **Availity EDI Claim Submission**

- Over 1300 payers
- Claim and non-claim transactions in one batch
- Multiple submission and receipt methods
- Data and text report options for most response files and reports
- Batch and transaction level validation
- Front-end and HIPAA validation
  - Standard HIPAA response messages
  - Standardized error messages for payer front-end edits
- Payer responses as returned
- Real-time claim adjudication
- Customizable reporting

### **Terms to Know**

•Segments - Groups of related data elements that typically occur together. (i.e., street address, city, state, and zip code).

•Loops - The collection of segments that can repeat.

•**Transaction Set** - A collection of loops and segments that support specific business processes.

•Syntax - Syntax is the standardized structure and organization of information or data. This means data in an electronic file is organized and structured a ording to a set of industry-accepted standards and rules to ensure the systems sending and receiving the data can interpret it.

In simple terms, everyone in the industry agrees to organize and structure the data in a certain way so that all computer systems involved can

read and understand it.

### Terms to Know (continued)

### **Your Vendor**

**PMS** - Practice Management System. A computer system that professional provider offices use to manage their business, which may include billing, scheduling, and other administrative tasks.

**HIS** - Hospital Information System. A computer system that hospitals use to manage their administrative tasks, such as admissions, billing, and scheduling.

**Payer** - The insurance company or carrier responsible for paying providers and facilities for health care services.

**Implementation Guide** - A document explaining the proper use and structure of a standard for a specific business purpose. Availity's HIPAA validation is based on the ASC X12 Implementation Guide available from the Washington Publishing Company.

## **Technology Company Partners**

- Technology Company Partners
  - 1. Launch www.availity.com. Scroll to the bottom of any page.
  - 2. Click Download Library.
  - 3. In the Availity Partners section, click Technology Companies. The PDF displays in a separate window.

### **Clearinghouse Partners**

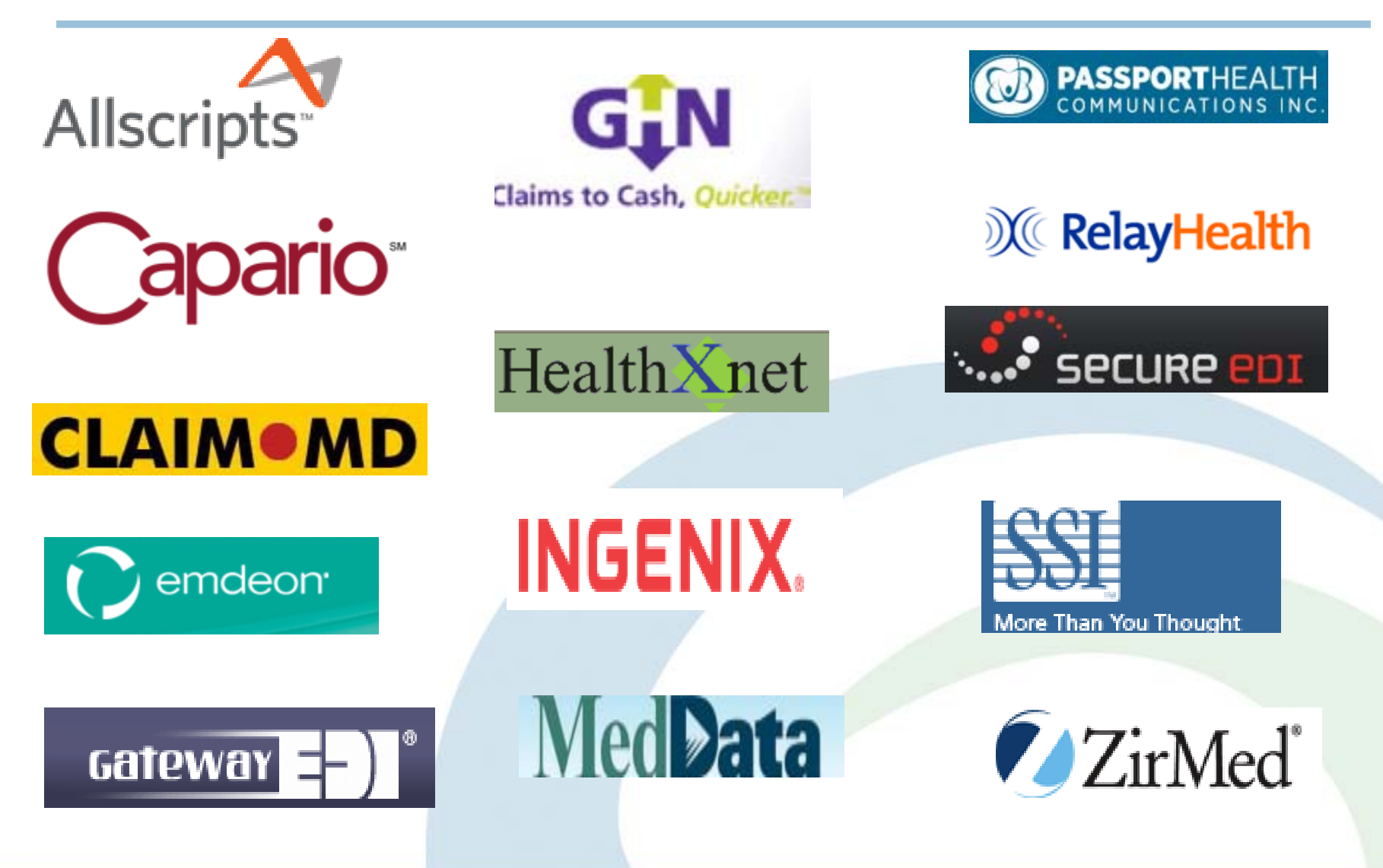

### **Submit and Receive**

| Availity Secure Web Portal                                                         | Log on to Availity to submit<br>batch files and review, retrieve,<br>download, import response files<br>and reports. |  |  |  |  |
|------------------------------------------------------------------------------------|----------------------------------------------------------------------------------------------------|--|--|--|--|
|                                                                                    | Exchange batch files without                                                                                         |  |  |  |  |
| Secure File Transfer Protocol (SFTP)                                               | logging in to Availity web portal.                                                                                   |  |  |  |  |
|                                                                                    | Conduct transactions through                                                                                         |  |  |  |  |
| Vendor Integration Electronic Data Interchange (EDI)<br>Business-to-Business (B2B) | own system. Although Availity<br>receives the information, it is<br>transparent to the user.                         |  |  |  |  |

Please follow your vendor's guidelines for file submission and response/report review and retrieval. Refer to the Availity EDI Guide for additional information and options.

## **Basic EDI Process**

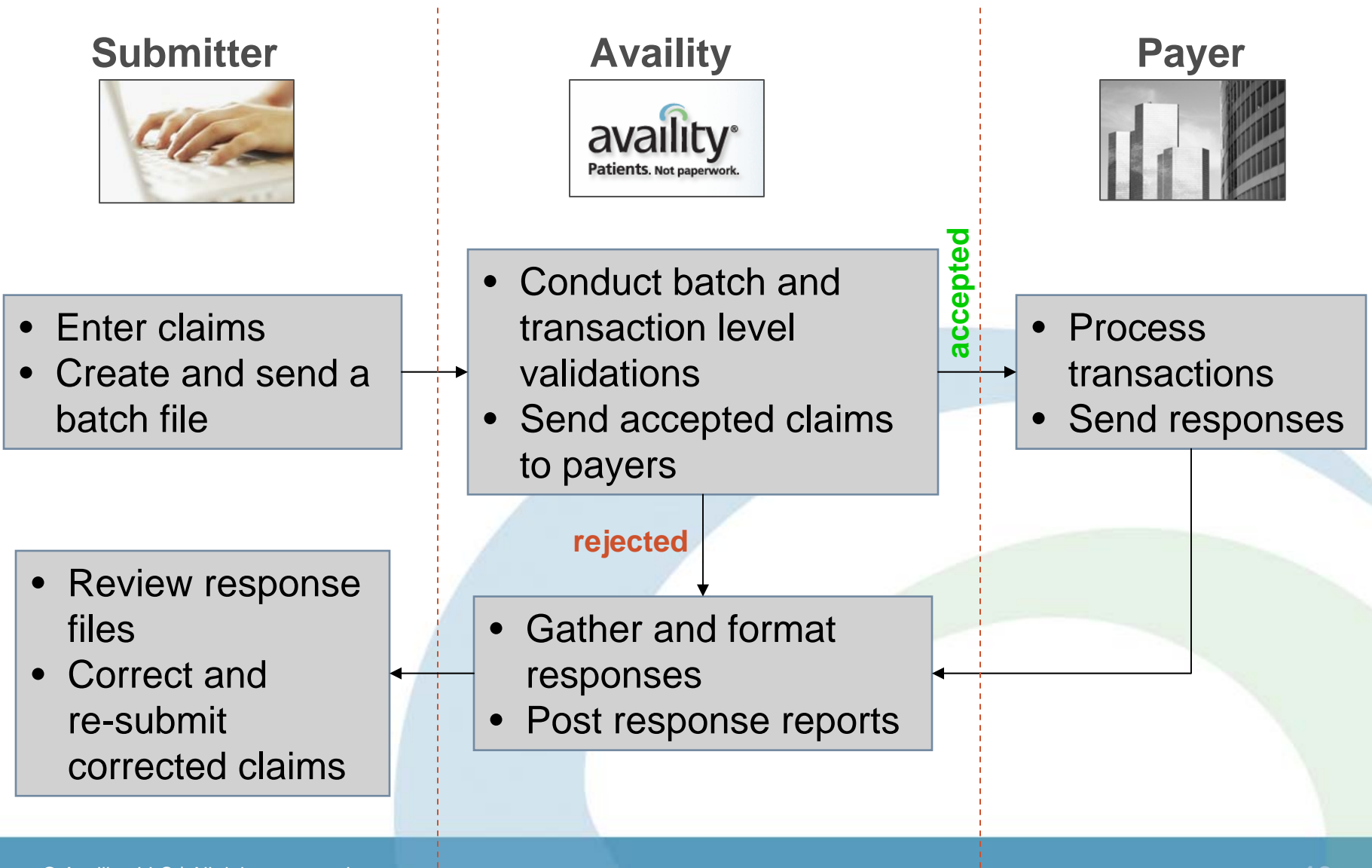

## **Availity's Secure Portal**

Log on to Availity's Secure Portal to access the following resources:

| Availity Resources                                 | View your organization's dashboard, including<br>the top 10 EDI errors, and link out to EDI<br>resources                                             |  |  |  |
|----------------------------------------------------|----------------------------------------------------------------------------------------------------|--|--|--|
|                                                    |                                                                                                    |  |  |  |
| Payer Resources                                    | View resources posted on behalf of some payers, including provider directories and companion documents                                               |  |  |  |
|                                                    |                                                                                                    |  |  |  |
| Electronic Remittance Advice<br>Delivery           | On the Home page, under Availity Services,<br>click Electronic Remittance Advice Delivery<br>(ERA) to register for ERAs with participating<br>payers |  |  |  |
|                                                    |                                                                                                    |  |  |  |
| EDI File Management   EDI<br>Reporting Preferences | Set up your organization's EDI Reporting Preferences                                                                                                 |  |  |  |
|                                                    |                                                                                                    |  |  |  |

## **Availity's Secure Portal**

Log on to Availity's Secure Portal to access the following resources:

| Who controls my access? | Displays a separate window with containing<br>organization's Primary Access<br>Administrator (PAA) information                   |  |  |  |  |
|-------------------------|----------------------------------------------------------------------------------------------------|--|--|--|--|
| Home                    | On the Availity Home page, view<br>announcements, enhancements, Availity<br>services, and training resources                     |  |  |  |  |
|                         |                                                                                                    |  |  |  |  |
| Message Center          | Messages delivered to Message Center<br>can include announcements, newsletters,<br>and communications about upcoming<br>releases |  |  |  |  |
|                         |                                                                                                    |  |  |  |  |

## **Availity's Secure Portal**

Log on to Availity's Secure Portal to access the following help resources:

|                  | At the top of any page, click Help. Availity<br>Help opens in a separate window.                                 |  |  |  |
|------------------|----------------------------------------------------------------------------------------------------|--|--|--|
| Help             | To access EDI related topics, click <b>EDI File</b><br><b>Management</b> in the contents section on<br>the left. |  |  |  |
|                  | Click the relevant sub-topic, content page, or link.                                                             |  |  |  |
|                  |                                                                                                    |  |  |  |
| Field-level Help | In the Availity portal, click the blue question mark (?) next to some fields to open field-level help.           |  |  |  |
|                  |                                                                                                    |  |  |  |

## **Response and Report Examples**

View response and report formats and examples (as returned by Availity).

### www.availity.com

- 1. Scroll to the bottom of any page and click **Download Library**. The page displays in a separate browser window.
- Under Availity Technical Guidelines, click Availity EDI Guidelines. The PDF displays.
- 3. Click **EDI Guide**. The PDF displays.

### **Availity Secure Web Portal**

- 1. Click **Help**. The page displays in a separate browser window.
- 2. Under Contents, click EDI File Management | Availity EDI Guide. The PDF displays.

## **Health Plan List**

View Availity Health Plan List using one or many ways, including the two options below. The PDF document includes document navigation, EDI Clearinghouse health plan list, additional payer information, NPI options, electronic remittance advice (ERA) list, and web solutions health plan list.

### www.availity.com

- 1. Click **Info for Providers**. The page refreshes.
- 2. Click View Availity Health Plan Partners. The PDF displays.

### **Availity Secure Web Portal**

- 1. Click **Help**. The page displays in a separate browser window.
- 2. Under Contents, click EDI File Management | Payer IDs for Payers and Clearinghouses. The PDF displays.

## **Electronic Remittance Advice (ERA)**

- ERAs display payment information for all claims submitted to the payer, regardless of the submission method.
- To enroll to receive electronic remittance advice (ERAs) from several payers, complete one of the following two options.
  - On the Home page, under Availity Services, click Electronic Remittance Advice Delivery.
  - You can also view the Availity Health Plan List to see a full list of participating payers and access registration information.
- To retrieve your ERAs, click EDI File Management | Send and Receive Files. The page displays. Click ReceiveFiles. The ReceiveFiles page displays. Open files with the appropriate extension.
- To change your organization's reporting preferences, click EDI File Management | EDI Reporting Preferences.

### **Availity EDI Mail Box**

### Send and Receive EDI Files

The Send and Receive EDI Files mail boxes are for an entire organization.

### **SendFiles Mail box**

The SendFiles mail box allows submitters to upload a batch file to Availity.

Submitters can view the batch ID and success or failed messages for batches uploaded that day.

### **ReceiveFiles Mail box**

The ReceiveFiles mail box includes response and data files returned for each submitted batch file.

Availity automatically deletes files from the organization's ReceiveFiles mail box after 30 days.

## Send and Receive EDI Files

### Click EDI File Management | Send and Receive Files.

The Send and Receive EDI Files mail boxes are for the entire organization. If you are associated to more than one organization, Availity prompts you to select the organization before accessing this page.

To send a file, click **SendFiles**. To view reports and response, click **ReceiveFiles**.

 Send and Receive EDI Files
 File Options
 Delete

 Files
 File Options
 Delete

 Name
 Size[B]
 Date
 File Options
 Delete

 Cannou nomenta
 Jan 7 11:28
 Jan 7 11:28
 Jan 7 11:28

## **Uploading Files**

- 1. Click Browse.
- In the Choose File dialog box, locate and select the file you want to upload. The file name displays in the File name field. Click Open. The dialog box closes. The file name displays in the field next to the Browse button.

| C EDISe. bd-2002/218/033/800-suscesse 17983 | Jan 7 11:20 🛠 🕿                                                                                |
|---------------------------------------------|------------------------------------------------------------------------------------------------|
| Name Size[B]                                | Date File Options Delete                                                                       |
| Files                                       |                                                                                                |
| Browse Upload File                          | Set ASCII                                                                                      |
| <mark>⇔ Home</mark><br><b>™ SendFlee</b>    | the transmission (success or failed).                                                          |
| Send and Receive EDI Files                  | For sent files, Availity appends the file name with the status of                              |
| 3. Click Upload File.                       | Availity, view the batch ID, and<br>view success or failed messages<br>for that day's batches. |

### **ReceiveFiles Mail Box**

| Files         Name       Size[B]       Date       File Options       Delete         0 2009031914332832_ACK       2832       Jun 19 10:33       Image: Construction of the second second s                                                                                                    | nd and Receive EDI Files |         |              |                                         |          |                        |  |  |
|----------------------------------------------------------------------------------------------------|--------------------------|---------|--------------|-----------------------------------------|----------|------------------------|--|--|
| FilesNameSize[B]DateFile OptionsDelete0 2009031914332832.ACK2832Jun 19 10:33Image: Constant of the second of the second of th                                                                                                    | <u> Home</u>             |         |              |                                         |          |                        |  |  |
| Name         Size[B]         Date         File Options         Delete           1         2009031914332832.ACK         2832         Jun 19 10:33         %         Im           1         2009031914332832.ACK         2547         Jul 05 08:16         Im         Im           1         2009032511565830.ACT         2700         Jul         Im         Im         Im           1         2009040103278458.ACK         5779         Set         For response files and reports, the file national difference ontains the batch ID and a file extension indicating the type of response. Response and reports are available for 30 days.           1         2008040217221400.IBR         5583         No           1         2009040206081000.TXT         5583         No           1         2009040206081000.TXT         1752         Au           1         2009040206081000.TXT         1752         Au           1         2009040206081000.TXT         1752         Au           1         2009040206081000.TXT         1752         Au           1         2009020918114493.DPR         4031         Jur           1         200705011153340005.DPT         3558         Ap                                                                                                    | Files                    |         |              |                                         |          |                        |  |  |
| ① 2009031914332832.ACK       2832       Jun 19 10:33       ✓       Im         ① 2009031914332832.ACK       2547       Jul 05 08:16       Im       Im         ① 2009032511565830.ACT       2700       Jul       Jul       D       Im       Im         ① 2009040103278458.ACK       5779       See       See       For response files and reports, the file national and reports indicating the type of response. Response indicating the type of response. Response and reports are available for 30 days.         ① 20090401027221400.IBR       4562       Or         ① 2008040217221400.IBR       4562       Or         ① 2008111111583400.IBT       5583       No         ① 2009020918114493.DER       1623       Jul         ① 2009020918114493.DER       4031       Jul         ① 2009020918114493.DER       4031       Jul         ① 2009020918114493.DER       4031       Jul         ① 2009020918114493.DER       4031       Jul         ① 2009020918114493.DER       4031       Jul         ① 2009020918114493.DER       4031       Jul         ① 2009020918114493.DER       4031       Jul         ① 2009020918114493.DER       4031       Jul         ① 2009020918114493.DER       4031       Jul         ② 20                                                                                                    | Name                     | Size[B] | Date         | File Options                            | Delete   |                        |  |  |
| □□□□□□□□2009031914332832.ACK2547Jul 05 08:16✓Im□2009032511565830.ACT2700Jul□2009040103278458.ACK5779Set□2009030820054839.ACT5844Jul□2008040217221400.IBR4562Or□20080111111583400.IBT5583No□2007022610264300.EBR1623Jul□2009020918114493.DPR4031Jul□200702011153340005.DPT3558Ap                                                                                                    | C 2009031914332832.ACK   | 2832    | Jun 19 10:33 | *                                       | Ē        |                        |  |  |
| C 2009032511565830.ACT2700JulC 2009040103278458.ACK5779SeC 2009030820054839.ACT5844JulC 2008040217221400.IBR4562OctC 2008111111583400.IBT5583NoC 2009022610264300.EBR1623JulC 2009020918114493.DPR1752AuC 2009020918114493.DPR4031JulC 200705011153340005.DPT3558Ap                                                                                                    | C1 2009031914332832.ACK  | 2547    | Jul 05 08:16 | *                                       | Ē        |                        |  |  |
| C 2009040103278458.ACK5779SeC 2009030820054839.ACT5844JulC 2008040217221400.IBR4562OcC 2008111111583400.IBT5583NoC 2007022610264300.EBR1623JulC 2009040206081000.TXT1752AuC 2009020918114493.DPR4031JulC 200705011153340005.DPT3558Ap                                                                                                    | C 2009032511565830.ACT   | 2700    | Jul 🗖 🔤 🖉    |                                         |          | energy the file of the |  |  |
| C 2009030820054839.ACT5844JulC 2008040217221400.IBR4562OrC 2008111111583400.IBT5583NoC 2007022610264300.EBR1623JulC 2009040206081000.TXT1752AuC 2009020918114493.DPR4031JulC 200705011153340005.DPT3558Ap                                                                                                    | 02009040103278458.ACK    | 5779    | Se For res   | sponse file                             | s and r  | reports, the file har  |  |  |
| Image: Construction of the second state of the second state of the sec                                                                                                    | C 2009030820054839.ACT   | 5844    | Jul contair  | ns the bato                             | h ID ai  | nd a file extension    |  |  |
| Image: D_2008111111583400.IBT5583Noand reports are available for 30 days.Image: D_2007022610264300.EBR1623JulImage: D_2009040206081000.TXT1752AuImage: D_2009020918114493.DPR4031JurImage: D_200705011153340005.DPT3558Ap                                                                                                    | C 2008040217221400.IBR   | 4562    | or indicat   | ing the typ                             | e of re  | sponse. Response       |  |  |
| <sup>1623</sup> <sup>1623</sup> <sup>1623</sup> <sup>1623</sup> <sup>1623</sup> <sup>1623</sup> <sup>1752</sup> <sup>Au</sup> <sup>1752</sup> <sup>Au</sup> <sup>1752</sup> <sup>Au</sup> <sup>1752</sup> <sup>Au</sup> <sup>1752</sup> <sup>Au</sup> <sup>102009020918114493.DPR         <sup>4031</sup> <sup>Jur</sup> <sup>1758</sup> <sup>Au</sup> <sup>1758</sup> <sup>Au</sup> <sup>Au</sup> <sup>1758</sup> <sup>Au</sup> <sup>1758</sup> <sup>Au</sup> <sup>1758</sup> <sup>Au</sup> <sup>Au</sup> <sup>1758</sup> <sup>Au</sup> <sup>Au</sup> <sup>1758</sup> <sup>Au</sup> <sup>Au</sup> <sup>Au</sup> <sup>1759</sup> <sup>Au</sup> <sup>Au</sup> <sup>Au</sup> <sup>Au</sup> <sup>1759</sup> <sup>Au</sup> <sup>Au</sup> </sup> | C 2008111111583400.IBT   | 5583    | No and re    | ports are a                             | availabl | le for 30 days.        |  |  |
| <ul> <li>☐ 2009040206081000.TXT</li> <li>☐ 2009020918114493.DPR</li> <li>☐ 200705011153340005.DPT</li> <li>3558</li> <li>Au</li> <li>Availity reports can be seamlessly integration with your billing system if your vendor</li> <li>Supports it</li> </ul>                                                                                                    | C 2007022610264300.EBR   | 1623    | Jul          |                                         |          |                        |  |  |
| Cl 2009020918114493.DPR       4031       Jur         Cl 200705011153340005.DPT       3558       Ap    Availity reports can be seamlessly integration with your billing system if your vendor                                                                                                    | C 2009040206081000.TXT   | 1752    | Au           |                                         |          |                        |  |  |
| © 200705011153340005.DPT 3558 AP Supports it                                                                                                    | C 2009020918114493.DPR   | 4031    |              | / reports c                             | an be s  | seamlessly integra     |  |  |
|                                                                                                    | C 200705011153340005.DPT | 3558    | with yo      | with your billing system if your vendor |          |                        |  |  |

## **Availity Response Files**

|                                                      | Response Initiators / Message Source |                |                        |                        | Forma             | t and Exte | nsion           |
|------------------------------------------------------|--------------------------------------|----------------|------------------------|------------------------|-------------------|------------|-----------------|
| Response / Report                                    | Availity<br>AVUnkn<br>own-<br>PSE    | HIPAA<br>HIPAA | PSE<br>PayerID-<br>PSE | Payer<br>Payer<br>Name | Pipe<br>delimited | Text       | ANSI<br>x12     |
| Proprietary Negative<br>Acknowledgement              | Х                                    | Х              |                        |                        | .ACK              |            |                 |
| 997 Acknowledgement<br>(positive, negative, partial) | Х                                    | Х              |                        |                        |                   | .ACT       | .ACK            |
| Immediate Batch<br>Response (IBR)                    | Х                                    | Х              | Х                      |                        | .IBR              | .IBT       |                 |
| Electronic Batch Report<br>(EBR)                     | Х                                    | Х              | Х                      | Х                      | .EBR              | .TXT       |                 |
| Delayed Payer Report<br>(DPR)                        |                                      |                |                        | Х                      | .DPR              | .DPT       |                 |
| Claim Payment Advice<br>(835)                        |                                      |                |                        | X                      |                   |            | .ERA or<br>.ZIP |

## **Report and Response Formats**

| Format as returned by Availity                                       | Partial Samples as returned by Availity |                 |  |  |  |
|----------------------------------------------------------------------|-----------------------------------------|-----------------|--|--|--|
| Pipe delimited                                                       | 218089/TX (HCSC)13131300 001300 001     |                 |  |  |  |
| Intended to be imported into an automated system                     |                                         |                 |  |  |  |
| ANSI X12                                                             | ISA*00* *00* *01*0302409                | 928             |  |  |  |
| Standard HIPAA transaction                                           | *ZZ*AV09311993                          |                 |  |  |  |
| responses intended to be imported                                    | *031204*1109*U*00401*0                  | 00090091*0*P*:~ |  |  |  |
| into an automated system                                             |                                         |                 |  |  |  |
| Text                                                                 | Payer:                                  | BCBS            |  |  |  |
| Contain the same information as the                                  | Accepted Claims:                        | 3               |  |  |  |
| pipe delimited reports and ANSI X12, however they are intended to be | Rejected Claims:                        | 1               |  |  |  |
| printed or read by a person                                          | Patient Name:                           | DOE, JANE       |  |  |  |
|                                                                      | From Date:                              | 20070816        |  |  |  |

## **File Level Validation**

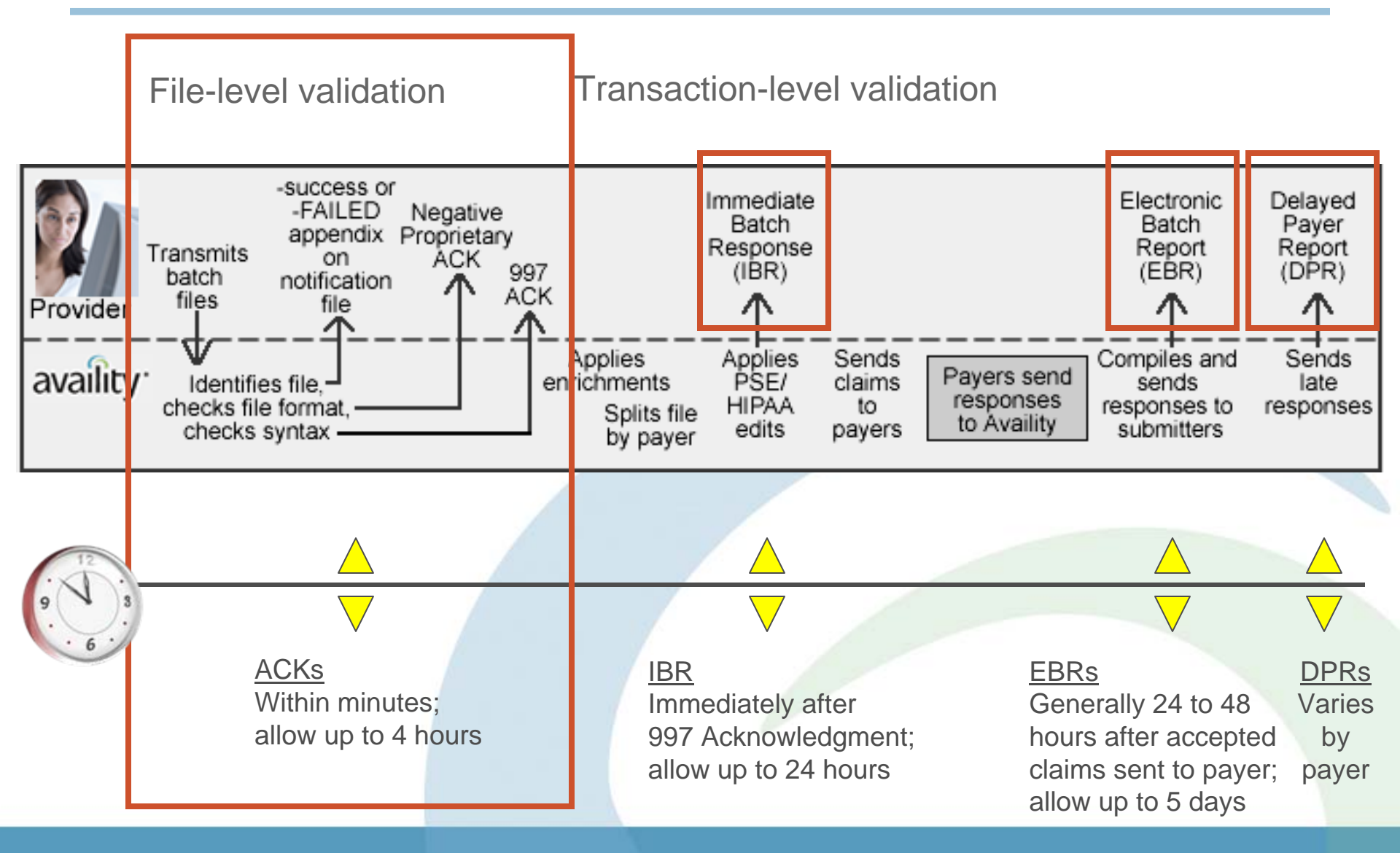

## **Availity Response Files**

### **File Level Validations**

### **Step 1** Negative Proprietary Acknowledgement (.ACK)

Availity delivers the negative proprietary acknowledgement only when the system has rejected a file in the first step of validation.

### Step 2 997 Acknowledgement (.ACK / .ACT)

A 997 acknowledgement file contains file-level information and indicates that Availity received the file. It also indicates whether Availity accepts or rejects any transaction sets in the batch.

Note: Batch-level rejections are rare and only occur when something is wrong with the batch file itself.

## **Negative Proprietary ACK**

### What to Do Next?

- Look for line 1E to determine the issue.
- If needed, visit Availity Help or contact Availity Client Services to troubleshoot the issue.
- After successfully troubleshooting and correcting the problem, re-batch the entire batch file in your PMS, HIS, or other system and submit it to Availity.

#### Pipe-delimited example

| 1 | Date Received | Time Received | Availity | Customer | ID | Availity | Batch | ID | File | Control | Number | for |
|---|---------------|---------------|----------|----------|----|----------|-------|----|------|---------|--------|-----|
| R | ejected File  |               |          |          |    |          |       |    |      |         |        |     |

1E|Reject Message Text

1|20109-01-15|12.06.05.726|123456|2010011511593700|300300557 1E|Duplicate file, the same control number has already been received by Availity.

## 997 Acknowledgements (ACK)

### Positive

The file is considered accepted at this stage in the process and Availity forwards to the next step of processing. Look to receive the next response.

### **Partial Negative**

The file contained multiple transaction sets (ST/SE) and one or more rejected. Create a new batch file including all transactions in the rejected transaction set(s) and submit the new batch file.

For the accepted transaction set(s), look to receive the next response.

### Negative

The file is not processed any further. Correct the issue that caused the rejection, create a new batch file containing all transactions included in the rejected file and submit the new batch file.

## **Positive 997 Text Version (.ACT)**

| AVAILITY 997             | FUNCTIONAL ACKNOWLEDGEMENT    |
|--------------------------|-------------------------------|
| Date Received:06/20/2008 | File Status:ACCEPT            |
| Time:2005                | Test or Prod:T                |
| Trans ID:111114134       |                               |
| *****                    | *****                         |
| Batch and Claim Accept/R | eject Totals at END of Report |
| Batch Details            | Submitter ID:030240928        |
| Group Control#:64170840  | Submitter:DR JONES            |
| Transaction Set#:1001    | Receiver:BCBSTX               |
| Batch ID:64170840        | Receiver ID:030240928         |
| Batch Status:ACCEPT      | Trans Type:004010X098A1       |
|                          |                               |
| *****                    | *****                         |
| BATCH(S) ACCEPT:1        | BATCH(S) REJ:0 CLAIM(S) REJ:0 |
| ******END C              | PF REPORT******               |
|                          |                               |

## **Negative 997 Text Version (.ACT)**

| Date Received:04/25/2008               | File Status:REJECTED       |
|----------------------------------------|----------------------------|
| Time:1156                              | Test or Prod:T             |
| ans ID:111114138                       |                            |
| ***************                        | ***********                |
| Batch and Claim Accept/Reject Totals a | at END of Report           |
| Batch Details                          | Submitter ID:001234        |
| Group Control#:3227                    | Submitter: JONES BILLING   |
| Transaction Set#:3227000               | Receiver: AVAILITY         |
| Batch ID:3KDZT5                        | Receiver ID:030240928      |
| Batch Status:REJECTED                  | Trans Type:004010X098A1    |
| Rejected Claim Detail                  |                            |
| Prov:THE HAND CENTER                   | Prov ID:742111151          |
| Payer:COMMUNITY FIRST                  | Status:REJECTED            |
| Payer ID:COMMF                         |                            |
| ins:TRELLIS, LENA                      | Ins ID:45602111301         |
| Pat:TRELLIS, SAM                       | Pat ID:                    |
| PCN:56411164825020                     |                            |
| Date of Service:01/24/2007-07/01/2007  | Claim Charges:\$205.00     |
| Reject Message:                        |                            |
| Element SE02 has a value of '3227001'. | The expected value was     |
| 3227000'. Segment SE is defined in the | guideline at position 555. |
|                                        |                            |
|                                        |                            |
| 5AICH(5) ACCEPT:0 BAICH(5) REJ:1       | CLAIM(5) REJ:SEE DETAILS   |
|                                        |                            |

## **Partial Negative 997 Text Version (.ACT)**

| AVAILITY 997 FUN                                                                                             | ICTIONAL ACKNOWLEDGEMENT                                                                                            |  |  |  |  |  |
|----------------------------------------------------------------------------------------------------|----------------------------------------------------------------------------------------------------|--|--|--|--|--|
| Date Received:11/07/2007<br>Time:1537<br>Trans ID:111114141                                                  | File Status:PARTIAL<br>Test or Prod:T                                                                               |  |  |  |  |  |
| Batch and Claim Accept/Rejec                                                                                 | t Totals at END of Report                                                                                           |  |  |  |  |  |
| Batch Details<br>Group Control#:29755<br>Transaction Set#:29755001<br>Batch ID:025072<br>Batch Status:ACCEPT | Submitter ID:S007296<br>Submitter:PATH LAB<br>Receiver:AVAILITY<br>Receiver ID:030240928<br>Trans Type:004010X098A1 |  |  |  |  |  |
| Batch Details<br>Group Control#:29757<br>Transaction Set#:29756001<br>Batch ID:<br>Batch Status:BE JECTED    | Submitter ID:<br>Submitter:<br>Receiver:<br>Receiver ID:<br>Trens Tyme:004010X00841                                 |  |  |  |  |  |
| Rejected Claim Detail                                                                                        | Trans Type.004010X096A1                                                                                             |  |  |  |  |  |
| Reject Message:<br>Element GE02 has a value of '<br>29757'. Segment GE is defined                            | 29756'. The expected value was<br>I in the guideline at position N/A.                                               |  |  |  |  |  |
| BATCH(S) ACCEPT:1 BATCH(S) REJ:1                                                                             | CLAIM(S) REJ:SEE DETAILS                                                                                            |  |  |  |  |  |
| ********END OF REPORT*******                                                                                 |                                                                                                    |  |  |  |  |  |

## **Transaction Level Validation**

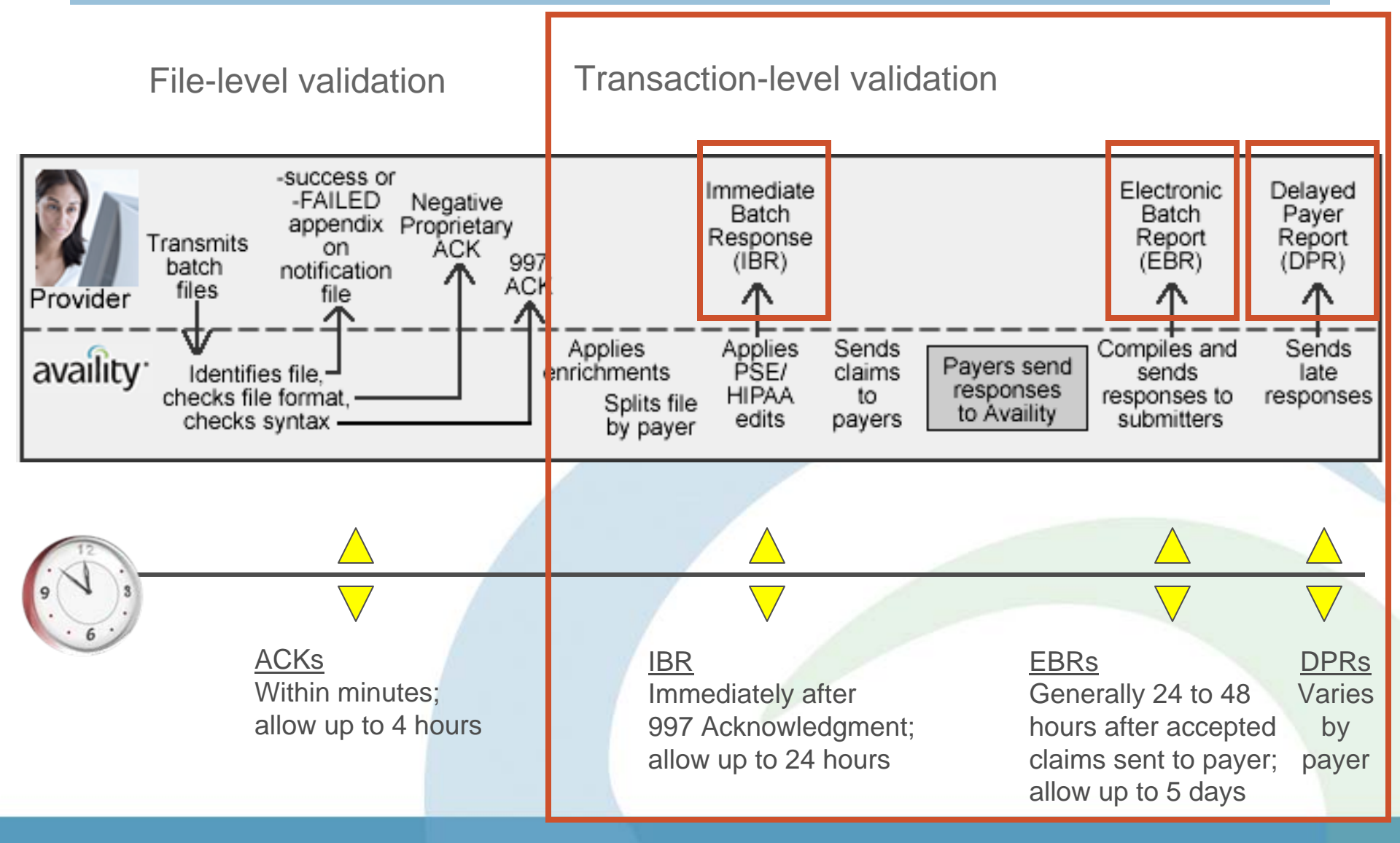

## **Availity Claim Level Responses**

- For examples of Availity's response files, review the Availity EDI Guide.
- For interpreting errors and rejected claims, refer to the message source, error source, or error initiator included in the claim information on the response:
  - HIPAA: Refer to the HIPAA Implementation Guide and the Availity CMS-1500 Quick Reference.
  - **PSE**: Refer to the Availity Payer Specific Edit Guide.
  - Availity: Refer to the Availity Health Plans List.
  - Payer: Because Payer rejections and messages are returned directly from the payer, refer to the payer web site.

## **Example of Front End Edits**

•On IBRs and EBRs, line 3e will occur if the claim is rejected by an Availity, HIPAA, or a payer-specific edit (PSE). Multiple 3e lines per claim can occur.

#### Example Availity Edit:

3e|Availity|R|NA|The payer ID is not valid. Please correct and resubmit the failed transactions. |NA|NA|NA|||

#### Example Payer Specific Edit:

3e/AETNA INSURANCE COMPANY-PSE/R/NA/LENGTH OF ELEMENT CLM01 CANNOT EXCEED 20 CHARACTERS/2300/CLM/CLM01////

#### Example HIPAA Edit:

3e|HIPAA|R|39395df|Sub-element SV101-04 is used. It is not expected to be used when sub-element SV101-03 is not used. Segment SV1 is defined in the guideline at position 370. Invalid data: LT|2400|SV1|01||||

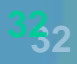

## **Immediate Batch Response (IBR)**

### What is it?

- Delivers in response to submitted EDI claims that passed file format and structure validation at Availity.
- Contains claim counts and charges at the claim-level, including accepted and rejected claims.
- Lists HIPAA compliance errors, payer-specific errors, Availity payer ID errors. Error checking is done by Availity on behalf of the payer.

### How do we receive it?

- Your Primary Access Administrator (PAA) sets up preferences for IBR reports (optional).

### How do I understand what it is telling me?

- View format and examples in the Availity EDI Guide.
- Check out the applicable error message resources.

### **IBR Text Version**

|                                        | <b>Availity Customer ID: 0</b>                                                          | 009999                            |                                                                                                    |                                                                                                    |
|----------------------------------------|-----------------------------------------------------------------------------------------|-----------------------------------|----------------------------------------------------------------------------------------------------|----------------------------------------------------------------------------------------------------|
| Immediate Batch Text Response          |                                                                                         |                                   |                                                                                                    |                                                                                                    |
|                                        | Availty Ressages: MA (                                                                  | uate wrapped when present)        |                                                                                                    |                                                                                                    |
|                                        |                                                                                         | BATCH SUNNARY                     |                                                                                                    |                                                                                                    |
|                                        | Date Received:                                                                          | 2008-06-01                        | Time Received:                                                                                                    | 11.28.07.473                                                                                                    |
|                                        | Availity Batch ID:                                                                      | 2008050100280500                  | File Control Number:                                                                                                    | 020000517                                                                                                    |
| Message Lypes:                         | Total Submitted Claims:                                                                 | 4                                 | Total Submitted Charges:                                                                                                    | 26,832.58                                                                                                    |
| moodage Typee.                         | Total Accepted Claims:                                                                  | 3                                 | Total Accepted Charges:                                                                                                    | 13,466.42                                                                                                    |
|                                        | Total Rejected Claims:                                                                  | 1                                 | Total Rejected Charges:                                                                                                    | 13,366.16                                                                                                    |
| A = Accepted                           | Payer:                                                                                  | UNITED HEALTHCARE (UHC)           | Payer ID:                                                                                                    | 87726                                                                                                    |
|                                        | Submitter Batab TD:                                                                     | 550025                            | Status:                                                                                                    | D                                                                                                    |
| I – Informational                      | Patient Name:                                                                           | HONTE NICOLE                      | Patient Control Number:                                                                                                    | 039256668880                                                                                                    |
| 1 – III0IIIali0Iiai                    | From Date:                                                                              | 20070517                          | To Date:                                                                                                    | 20070517                                                                                                    |
|                                        | Charge:                                                                                 | 4 003 24                          | Provider Billing TD:                                                                                                    | 1626001588                                                                                                    |
| $\Lambda / \Lambda / \alpha$ kinds     | Clearinghouse Trace #:                                                                  | ND.                               | Availity Trace #:                                                                                                    | 313809 0                                                                                                    |
| vv = vvarning                          |                                                                                         |                                   |                                                                                                    |                                                                                                    |
| 0                                      | Submitter Batch ID:                                                                     | 550075                            | Status:                                                                                                    | A                                                                                                    |
|                                        | Patient Name:                                                                           | HART, BRIAN                       | Patient Control Number:                                                                                                    | 039146668869                                                                                                    |
| R = Rejected                           | From Date:                                                                              | 20070517                          | To Date:                                                                                                    | 20070517                                                                                                    |
|                                        | Charge:                                                                                 | 7,155.06                          | Provider Billing ID:                                                                                                    | 1626001588                                                                                                    |
|                                        | Clearinghouse Trace #:                                                                  | NP.                               | Availity Trace #:                                                                                                    | 313809_1                                                                                                    |
|                                        | Payer:                                                                                  | AETNA INSURANCE COMPANY           | Payer ID:                                                                                                    | 60054                                                                                                    |
|                                        |                                                                                         |                                   |                                                                                                    |                                                                                                    |
|                                        | Submitter Batch ID:                                                                     | 550075                            | Status:                                                                                                    | A                                                                                                    |
|                                        | Patient Name:                                                                           | ALLEN, SANDRA                     | Fatient Control Number:                                                                                                    | 034057667734                                                                                                    |
| Claim Status Cod                       | es: Prom Date:                                                                          | 20070517                          | To Date:<br>Description Dilling - TD:                                                                                                    | 20070517                                                                                                    |
|                                        | Classinghouse Trace #:                                                                  | 2,508.12<br>MB                    | Provider billing ID:<br>Busility Types #:                                                                                                    | 313810 0                                                                                                    |
|                                        | creatinghouse frace #.                                                                  |                                   |                                                                                                    |                                                                                                    |
| A = Accepted                           | Payer:                                                                                  | CIGNA                             | Payer ID:                                                                                                    | 62308                                                                                                    |
|                                        | Submitter Batch ID:                                                                     | 550075                            | Status:                                                                                                    | R                                                                                                    |
| D - Dojootod                           | Patient Name:                                                                           | SAWYER, DAHIEN                    | Patient Control Number:                                                                                                    | 010005668575                                                                                                    |
| $\kappa = \kappa e e c e c$            | From Date:                                                                              | 20070517                          | To Date:                                                                                                    | 20070517                                                                                                    |
|                                        | Charge:                                                                                 | 13,366.16                         | Provider Billing ID:                                                                                                    | 1626001588                                                                                                    |
|                                        | Clearinghouse Trace #:                                                                  | NPA.                              | Availity Trace #:                                                                                                    | NP.                                                                                                    |
|                                        | Error Initiator:                                                                        | HIPAR                             | Loop:                                                                                                    | 2300                                                                                                    |
|                                        | Segment ID:                                                                             | нт                                | Element #:                                                                                                    | 01                                                                                                    |
|                                        | Error Hessage:                                                                          | Value of sub-element HIO          | 1-01 is incorrect. Value '                                                                                                    | BR' (ICD-9-CH                                                                                                   |
|                                        | code) may be used only                                                                  | on inpatient hospital claim       | ms. Segment HI is defined                                                                                                    | in the guide                                                                                                    |
| line at position 231. Invalid data: BR |                                                                                         |                                   |                                                                                                    |                                                                                                    |
|                                        | Error Initiator:                                                                        | HIPAA                             | Loop:                                                                                                    | 2300                                                                                                    |
|                                        | Segment ID:                                                                             | HL<br>Welsen of each element with | Element #:                                                                                                    | U1                                                                                                    |
|                                        | Error nessage:                                                                          | value of sub-element HIO          | 1-01 1s incorrect. Value '                                                                                                    | PD. (ICD-A-CH                                                                                                   |
|                                        | code; may be used only on inpatient nospital claims, segment Al is defined in the guide |                                   | in the guide                                                                                                    |                                                                                                    |
|                                        | line at position 231. Invalid data: BU                                                  |                                   |                                                                                                    | 2400                                                                                                    |
|                                        | Segment TD:                                                                             | SU2                               | Element #:                                                                                                    | 02                                                                                                    |
|                                        | Error Hessage                                                                           | HCPCS Procedure Code is           | invalid in Institutional ?                                                                                                    | enrice Line                                                                                                    |
|                                        | arror nessage.                                                                          | HAR OD A FOCCAME ODDE TO          | water manage and a state of the test of the state of the state of the | The second second second second second second second second second second second second second second second se |

## **Electronic Batch Report (EBR)**

### What is it?

- Delivers in response to submitted and payer acknowledged EDI claims.
- Contains claim-level information, payer acceptance or rejection, and adjudication information.
- Contains the same front-end validation information in the IBR.

### How do we receive it?

- You will receive one EBR for every payer ID included in your validated file.
- Your PAA sets up additional preferences for EBR reports.

### How do I understand what it is telling me?

- View format and examples in the Availity EDI Guide.
- Check out the applicable error message resources.

## **EBR - Text**

|                                                                                                    | Availity Customer ID: 0009999                                                                                                    |  |  |
|----------------------------------------------------------------------------------------------------|----------------------------------------------------------------------------------------------------|--|--|
|                                                                                                    | Availity Electronic Batch Report                                                                                                    |  |  |
|                                                                                                    | Date Received:         2007-04-04         Time Received:         16.17.07.475           Availity Batch ID:         2007121406081000         File Control Number:         000002303                                                                                                    |  |  |
| Message Types:                                                                                                    | Payer: BCBSF Payer ID: 00590<br>Received Claims: 4 Charges: 3 692 00                                                                                                    |  |  |
| A = Accepted                                                                                                    | Accepted Claims:2Charges:168.00Rejected Claims:2Charges:3,524.00                                                                                                    |  |  |
| I = Informational                                                                                                    | Patient Name: DOE, NIDAL<br>From Date: 20061231 To Date: 20061231                                                                                                    |  |  |
| W = Warning                                                                                                    | Patient Control Number:         0234600999         Charge:         3024.00           Provider Billing ID:         73-3559599         Clearinghouse Trace #:         456123           Payer Claim #:         123456789012345         Availity Trace #:         012345678912345               |  |  |
| R = Rejected                                                                                                    | Error Initiator: HIPAA Message Type: R Error Code: NA<br>Error Message: Value of element NM109 is incorrect. Expected value is National Provider ID (format is '10<br>digits with optional '80840' prefix and last check digit') when NM108 = 'XX'. Segment NM1 is defined in the guideline |  |  |
|                                                                                                    | at position 250. Invalid data: 1234567890<br>Loop: 2010AA Segment ID: NM1 Element #: 09                                                                                                    |  |  |
| Claim Status Codes:                                                                                                    | Patient Name:         DOE, JANE           From Date:         20061231         To Date:         20061231           Patient Control Number:         0234600988         Charge:         500.00                                                                                                 |  |  |
| A = Accepted                                                                                                    | Provider Billing ID:         73-3559599         Clearinghouse Trace #:         123456789           Payer Claim #:         123456789012345         Availity Trace #:         012345678912345                                                                                                 |  |  |
| R = Rejected                                                                                                    | Error Initiator:         BCBSF         Message Type: I         Error Code:         NA           Error Message:         Prov. ID reported from Payer is 0000123ABC         NA                                                                                                    |  |  |
|                                                                                                    | Loop: NA Segment ID: NA Element #: NA                                                                                                    |  |  |
|                                                                                                    | Error Initiator: BCBSF Message Type: W Error Code: NA<br>Error Message: Paid amt does not match service line amt                                                                                                    |  |  |
|                                                                                                    | Loop: NA Segment ID: SVD Element #: 02                                                                                                    |  |  |
| Error Initiator: BCBSF Message Type: R Error Code:<br>Error Message: Value of element NM109 is incorrect. Expected value is National Provid<br>digits with optional '80840' prefix and last check digit') when NM108 = 'XX'. Segment NM1 is defi<br>at position 250. Invalid data: 1234567890 |                                                                                                    |  |  |
|                                                                                                    | Loop: 2010AA Segment ID: NM1 Element #: 09                                                                                                    |  |  |
|                                                                                                    | Patient Name DOF IOHN                                                                                                    |  |  |

## **Delayed Payer Report (DPR)**

### What is it?

- Delivers additional responses received from payers after Availity sends the EBR.
- Contains additional payer responses, including claim acceptance and rejection messages.

### How do we receive it?

- You will receive DPRs for payers sending second-level responses.
- Your PAA sets up additional preferences for DPR reports.

### How do I understand what it is telling me?

- View format and examples in the Availity EDI Guide.
- Check out the applicable error message resources.

## **DPR - Text**

| Message Types:    |  |  |
|-------------------|--|--|
| A = Accepted      |  |  |
| I = Informational |  |  |
| W = Warning       |  |  |
| R = Rejected      |  |  |

### Status Codes:

NA = No Status Received

| Availity Customer ID: 00                                                                                                    | <mark>09999</mark><br>Availity Delayed Paye                                                                                                    | r Report                                                                                                    |                                                                             |
|----------------------------------------------------------------------------------------------------|----------------------------------------------------------------------------------------------------|----------------------------------------------------------------------------------------------------|-----------------------------------------------------------------------------|
| Date Received:<br>Availity Batch ID:                                                                                                    | 2007-10-08<br>0001234-2007100413172200_0                                                                                                    | Time Received:<br>File Control Number:                                                                                                    | 10.21.0000<br>682710370                                                     |
| Patient Account Number<br>Patient Name:<br>From Date:<br>Billing Provider Name:<br>Billing Provider NPI:<br>Payer Name:<br>Payer ID:<br>Availity Batch ID:<br>Claim Sequence #:<br>Message Type:<br>Message Code:<br>Message Segment:<br>Message Text: | r: 123456789A123<br>DOE, JOHN<br>2007-05-19<br>ACME CLINIC<br>NA<br>PAYERNAME<br>12345<br>0001234-2007100413172200<br>0<br><b>A</b><br>This claim has been accepted | Total Charges:<br>Process Date:<br>Status:<br>Billing Provider ID:<br>Submitter Name:<br>Payer Claim #:<br>Payer Seq Number:<br>Trace ID:<br>Message Payer:<br>Message Loop:<br>Message Element:<br>for further processing | 66.25<br>2007-10-08<br>ACK<br>12345123456<br>ACME<br>NA<br>0<br>123456789_1 |
| Patient Account Number<br>Patient Name:<br>From Date:<br>Billing Provider Name:<br>Billing Provider NPI:<br>Payer:<br>Payer ID:<br>Availity Batch ID:<br>Claim Sequence #:<br>Message Type:<br>Message Code:<br>Message Segment:<br>Message Text:      | r: 246800000A135<br>DOE, JANE<br>2007-08-17<br>ACME CLINIC<br>NA<br>PAYERNAME<br>12345<br>0001234-2007100413173300<br>1<br><b>A</b><br>This claim has been accepted | Total Charge:<br>Process Date:<br>Status:<br>Billing Provider ID:<br>Submitter Name:<br>Payer Claim #:<br>Payer Seq Number:<br>Trace ID:<br>Message Payer:<br>Message Loop:<br>Message Element:<br>for further processing  | 179.75<br>2007-10-08<br>ACK<br>1234123456<br>ACME<br>NA<br>0<br>123456789_1 |

## What To Do Next?

| Responses and<br>Reports          | No Errors Do nothing                               | With Errors Correct<br>and submit          |
|-----------------------------------|----------------------------------------------------|--------------------------------------------|
| Immediate Batch<br>Response (IBR) | Look next for the EBRs                             | Correct errors and submit corrected claims |
| Electronic Batch<br>Report (EBR)  | Look next for DPRs, EOBs, payment, etc.            | Correct errors and submit corrected claims |
| Delayed Payer<br>Report (DPR)     | Look next for additional DPRs, EOBS, payment, etc. | Correct errors and submit corrected claims |

## **EDI Reporting Preferences**

Use the EDI Reporting Preferences feature to specify the reports you want users at your organization to receive, the file formats, and other reporting preferences.

- 1. Click **EDI File Management** | **EDI Reporting Preferences**. The page displays.
- 2. Make selections appropriate for your organization's needs.
- 3. Click **Submit**. The page refreshes.

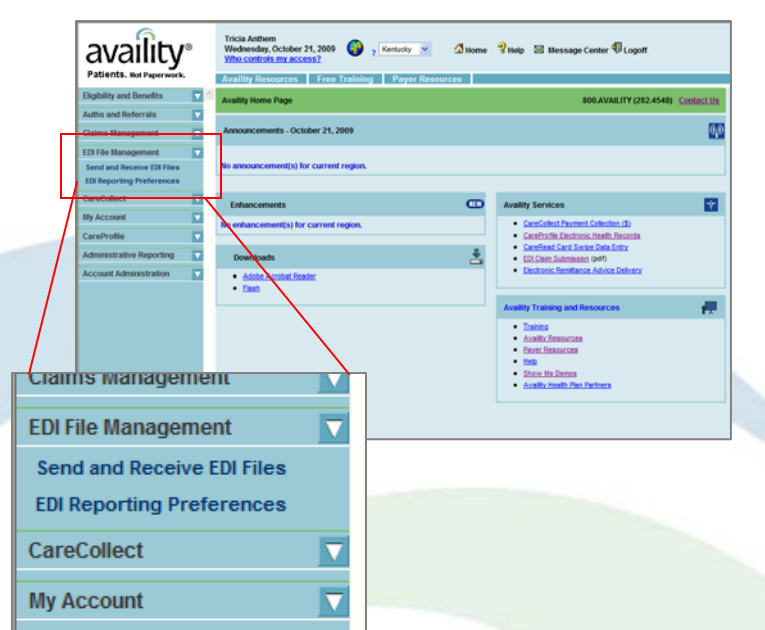

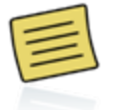

Before making changes to EDI Reporting Preferences, consult other users at your organization and your vendor.

## **EDI Reporting Preferences Page**

| Reporting Preferences                                                  |                                                                                             |                                                        |      |
|------------------------------------------------------------------------|---------------------------------------------------------------------------------------------|--------------------------------------------------------|------|
| Show Me Demo                                                           |                                                                                             |                                                        |      |
| Report Type                                                            | File Extension                                                                              |                                                        |      |
| m Payment/Advice (835)                                                 |                                                                                             |                                                        |      |
| Start each segment in claim payment/advice (835) files on a new line ? | .678                                                                                        |                                                        |      |
| Compress Files ?                                                       | .zip (files within will be .era)                                                            |                                                        |      |
| suped by: ?                                                            |                                                                                             |                                                        |      |
| <ul> <li>All checks destined for an org by payer</li> </ul>            | Acknowledgements (997)                                                                      |                                                        |      |
| One check per file (no grouping)                                       | Negative file acknowledgements [Required] ?                                                 | .ack/.act                                              |      |
| All checks for an org, multiple payers                                 | Positive file acknowledgements ?                                                            | .ack/.act                                              |      |
| All checks for a provider by payer                                     | 997 Acknowledgement - Text Format ?                                                         | .act                                                   |      |
| All checks for a provider, multiple payers                             | 997 Acknowledgement - X12 Format ?                                                          | ack                                                    |      |
| it file size by ④ Number of Checks or 〇 Bytes: ?                       | O Both                                                                                      | .ack/.act                                              |      |
| O 100 checks                                                           | Immediate Batch Response (IBR)                                                              |                                                        |      |
| 0 700 charite                                                          | Data file with HPAA and Availity errors ?                                                   | .br                                                    |      |
| © 3,500 checks                                                         | Text report with HIPAA and Availity errors ?                                                | .tet                                                   |      |
| ⑦ 7,000 checks                                                         | Receive Claims Immediate Batch Response (IBR) linked together in on                         | a data file and/or text report per day ? Select Time 💌 | 0 AI |
| 12 MIDNIGHT  You've selected:                                          | Claims Electronic Batch Reports (EBR)<br>Select one data file and/or one text report.       |                                                        |      |
| 1A.M. 6A.M.<br>2A.M. 12NOON                                            | O Data file with error reporting and pre-payment responses ?                                | .ebr                                                   |      |
| 3 A.M. 6 P.M.<br>4 A.M.                                                | <ul> <li>Data file with all claims acknowledged, including errors, clean claims,</li> </ul> | and pre-payment responses ? .ebr                       |      |
| 5AM. 💌                                                                 | O None                                                                                      |                                                        |      |
|                                                                        | O Text report with error reporting and pre-payment responses ?                              | bd                                                     |      |
|                                                                        | <ul> <li>Text report with all claims acknowledged, including errors, clean claim</li> </ul> | is, and pre-payment responses ? .bd                    |      |
|                                                                        | O None                                                                                      |                                                        |      |
|                                                                        | Receive Claims Electronic Batch Reports (EBR) Inked together in one                         | data file and/or text report per day. ? Select Time V  | • AI |
|                                                                        | Claims Delayed Payer Report (DPR)                                                           |                                                        |      |
|                                                                        | ✓ Data file ?                                                                               | .dpr                                                   |      |
|                                                                        | Printable Delayed Payer Text Report ?                                                       | .dpt                                                   |      |

Select the check box or option button beside each item you want. If a check box is inactive, Availity automatically delivers the report to you by default and you cannot change the selection.

To save changes, click **Submit** at the bottom of the page.

| All Non-Claim Responses |                                                                                                    |         |  |  |  |  |
|-------------------------|----------------------------------------------------------------------------------------------------|---------|--|--|--|--|
| V                       | Start each segment in response files for eligibility & benefits, claim status, and authorizations/referrals on a new line ? |         |  |  |  |  |
| Auth<br>(Heal           | orization/Referral Responses<br>th Care Services Review Responses)                                                          |         |  |  |  |  |
|                         | Summary text report ?                                                                                                    | .278ebr |  |  |  |  |
|                         | Data file containing 278 ANSI ASC X12N responses [Required] ?                                                               | x12     |  |  |  |  |
|                         | Data file containing 278 ANSI ASC X12N delayed responses [Required] ?                                                       | x12     |  |  |  |  |
| Eligit                  | Eligibility & Benefits Responses                                                                                            |         |  |  |  |  |
|                         | Data file containing 271 ANSI ASC X12N responses [Required] 7                                                               | .x12    |  |  |  |  |
|                         | Data file containing 271 ANSI ASC X12N delayed responses [Required] ?                                                       | .x12    |  |  |  |  |
| Claims Status Responses |                                                                                                    |         |  |  |  |  |
|                         | Data file containing 277 ANSI ASC X12N responses [Required] ?                                                               | .x12    |  |  |  |  |
|                         | Data file containing 277 ANSI ASC X12N delayed responses [Required] ?                                                       | x12     |  |  |  |  |
| Sub                     | mit Reset Default Values                                                                                                    |         |  |  |  |  |
|                         |                                                                                                    |         |  |  |  |  |

<u>Note</u>: Field-level help is available for most of the reporting options. Click **?** to display information about a particular option.

Receive Delayed Paver Reports (DPR) linked together in one data file and/or text report per day

### **Questions?**

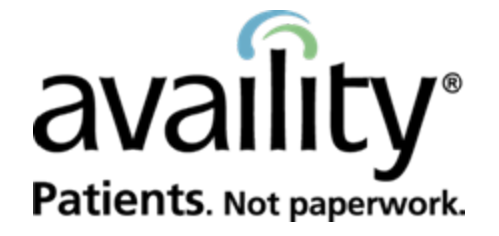

P.O. Box 550857 Jacksonville, FL 32255-0857 904.470.4900 P.O. Box 833905 Richardson, TX 75083-3905 972.383.6300

Client Services 800.AVAILITY (282.4548) www.availity.com

© Availity, LLC | All rights reserved.